## **Ticket Transfers**

Tickets can be transferred **<u>online only</u>** though your MetroTix.com account.

Once you are logged into your online account, select '**Transfer**' or the '**Transfer Tickets**' icon.

| Computer:     |      |                            |   | Phone:                    |                                |                         |  |
|---------------|------|----------------------------|---|---------------------------|--------------------------------|-------------------------|--|
| My Account    |      |                            |   |                           |                                |                         |  |
| My Profile    |      | My Tickets                 |   | ≡ Metro                   | Tix                            |                         |  |
| Account Name  | Edit | Season Renewal Application | > |                           |                                |                         |  |
| Account Name  |      | Reissue                    | > | My Account                |                                |                         |  |
|               |      | Exchange                   | > | Account                   | Name                           |                         |  |
| Addresses     | Edit | Transfer                   | > |                           |                                |                         |  |
| BILLING       |      | Pending Transfer           | > |                           | _                              |                         |  |
|               |      | Payment Schedules          | > | ←→                        | ÷                              | J.                      |  |
|               |      | Order History              | > | Transfer Tickets          | Renew Season<br>Tickets        | View Order<br>History   |  |
| Phone Numbers | Edit | Donations                  |   | ß                         | ŧ,                             | %≎                      |  |
| BILLING       |      |                            |   | Manage Saved<br>Addresses | Manage Ticket<br>Payment Plans | Edit Profile &<br>Login |  |
|               |      |                            |   |                           | •                              |                         |  |

**Next,** select the **show** you want to transfer. Once you locate the show, select the '>' drop down arrow or the '**Transfer**' button. You can only transfer one show at a time; other shows may be transferred separately.

| Computer:                                                                | Phone:                                                                   |  |  |  |
|--------------------------------------------------------------------------|--------------------------------------------------------------------------|--|--|--|
| Select Tickets to Transfer                                               | Select Tickets to Transfer                                               |  |  |  |
| SOMETHING ROTTEN!<br>Wed, Jun 4, 2025 • 8:30pm<br>SPRINGFIELD MUNI OPERA | SOMETHING ROTTEN!<br>Wed, Jun 4, 2025 • 8:30pm<br>SPRINGFIELD MUNI OPERA |  |  |  |

Next, you will select the seats you want to transfer by checking the box to the left of the Row and Seat and selecting 'Continue.'

Computer:

Phone:

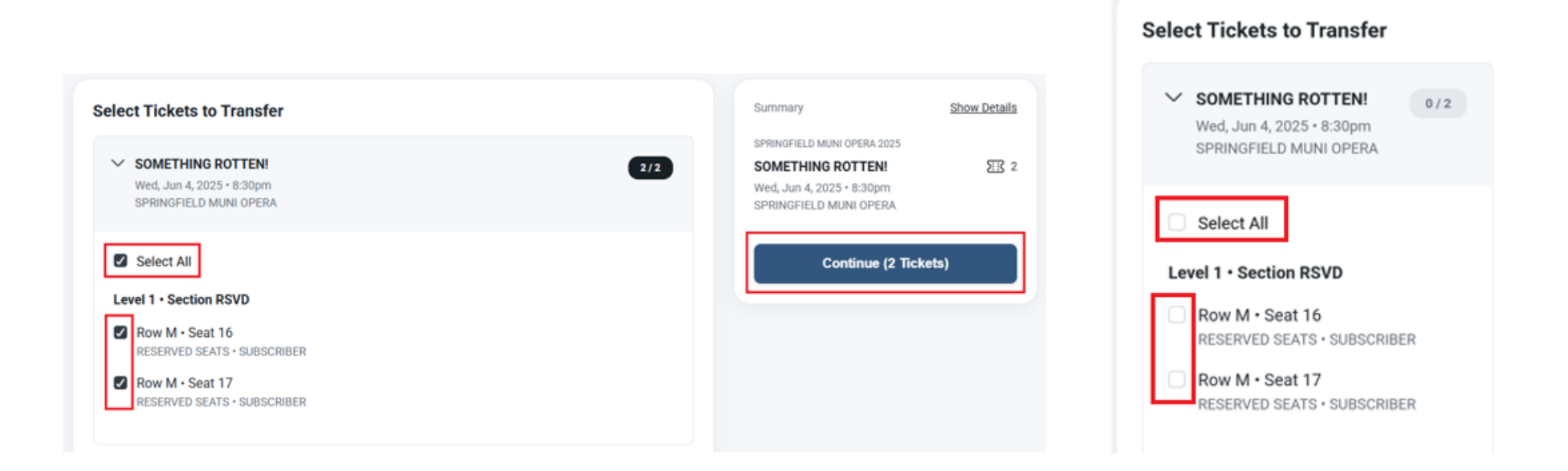

Next, fill out the 'Transfer To' information. The transfer request can be sent to an email address or a mobile phone number. Review the Transfer To information to ensure everything looks correct before clicking 'Transfer Tickets.'

>>Phone number:

Computer:

| mputer:           |           | Phone:            |
|-------------------|-----------|-------------------|
|                   |           | ≡ MetroTix        |
|                   |           | Transfer To       |
| Transfer To       |           | Account           |
| First Name        | Last Name | Last Name         |
| Account           | Name      | Name              |
| Mobile Number *   |           | Mobile Number *   |
| (314) 534-1111    | 2         | (314) 534-1111    |
| Use Email Instead |           | Use Email Instead |

## >> Email Address:

Computer:

## Phone:

**MetroTix** 

|                           |           |                   |                                         |              | Transfer To               |
|---------------------------|-----------|-------------------|-----------------------------------------|--------------|---------------------------|
|                           |           |                   |                                         |              | Account                   |
|                           |           |                   |                                         |              | Last Name                 |
| Transfer To               |           | Summa             | ry                                      | Show Details | Name                      |
|                           |           |                   |                                         |              | Email *                   |
| First Name                | Last Name | SPRINGE           | THING ROTTEN!                           | 冠 2          | Example@email.com         |
| Account                   | Name      | Wed, Ju<br>SPRINC | in 4, 2025 • 8:30pm<br>FIELD MUNI OPERA |              | Confirm Email *           |
| Email *                   |           |                   |                                         |              | Example@email.com         |
| example@email.com         |           |                   | Transfer Tickets                        |              | Use Mobile Number Instead |
| Confirm Email *           |           |                   |                                         |              |                           |
| example@email.com         |           |                   |                                         |              | Powered By                |
| Use Mobile Number Instead |           |                   |                                         |              | PACIOLAN                  |
| see moone manage manage   |           |                   |                                         |              | Review Transfer           |

Once the transfer has been successfully submitted, you will see this confirmation page and can return to your account to begin a new transfer if needed.

Computer: Phone: MetroTix **Transfer Invite Sent** Transfer Invite Sent You may cancel the transfer any time before it's accepted. Once transferred, you'll no longer have access to the original tickets. You may cancel the transfer any time before it's accepted. Once transferred, you'll no Back to My Account Start a New Transfer longer have access to the original tickets. Back to My Account **Transfer Summary** Start a New Transfer To: Account Name example@email.com Transfer Summary SPRINGFIELD MUNI OPERA 2025 To: Account Name SOMETHING ROTTEN! ∑<u></u>]<u>2</u> Example@email.com Wed, Jun 4, 2025 · 8:30pm SPRINGFIELD MUNI OPERA 2025 SPRINGFIELD MUNI OPERA SOMETHING ROTTEN! **EE** 2 Level 1 • Section RSVD • Row M • Seat 16 Wed, Jun 4, 2025 • 8:30pm RESERVED SEATS · SUBSCRIBER SPRINGFIELD MUNI OPERA Level 1 · Section RSVD · Row M · Seat 17 Level 1 · Section RSVD · Row M · Seat 16 RESERVED SEATS · SUBSCRIBER RESERVED SEATS · SUBSCRIBER Level 1 · Section RSVD · Row M · Seat 17 RESERVED SEATS · SUBSCRIBER

You will also receive an email confirmation that you started a ticket transfer. If the transfer is accepted or declined by the recipient, you will also then receive a confirmation email that the transfer was accepted or declined.

# MetroTix

You started a ticket transfer

To: Account Name example@email.com

SOMETHING ROTTEN! Wed, Jun 4, 2025 · 8:30pm

Level 1 Section RSVD · Row M Seat(s) 16, 17

If you change your mind, you can cancel the transfer from <u>My</u> <u>Account</u> any time before the recipient accepts. Your transfer was accepted

MetroTix

To: Account Name example@email.com

SOMETHING ROTTEN! Fri, May 30, 2025 · 8:30pm

Level 1 Section RSVD · Row R Seat(s) 34

Your original ticket(s) are now invalid and can no longer be used.

#### If You Have Received a Transferred Ticket

#### We recommend using your Mobile Phone to Accept a Ticket Transfer.

You will receive either an email or text message announcing the transfer, depending on what the sender chose. This message will include a link to accept the transfer. You must click "Accept Transfer" in order to access the tickets.

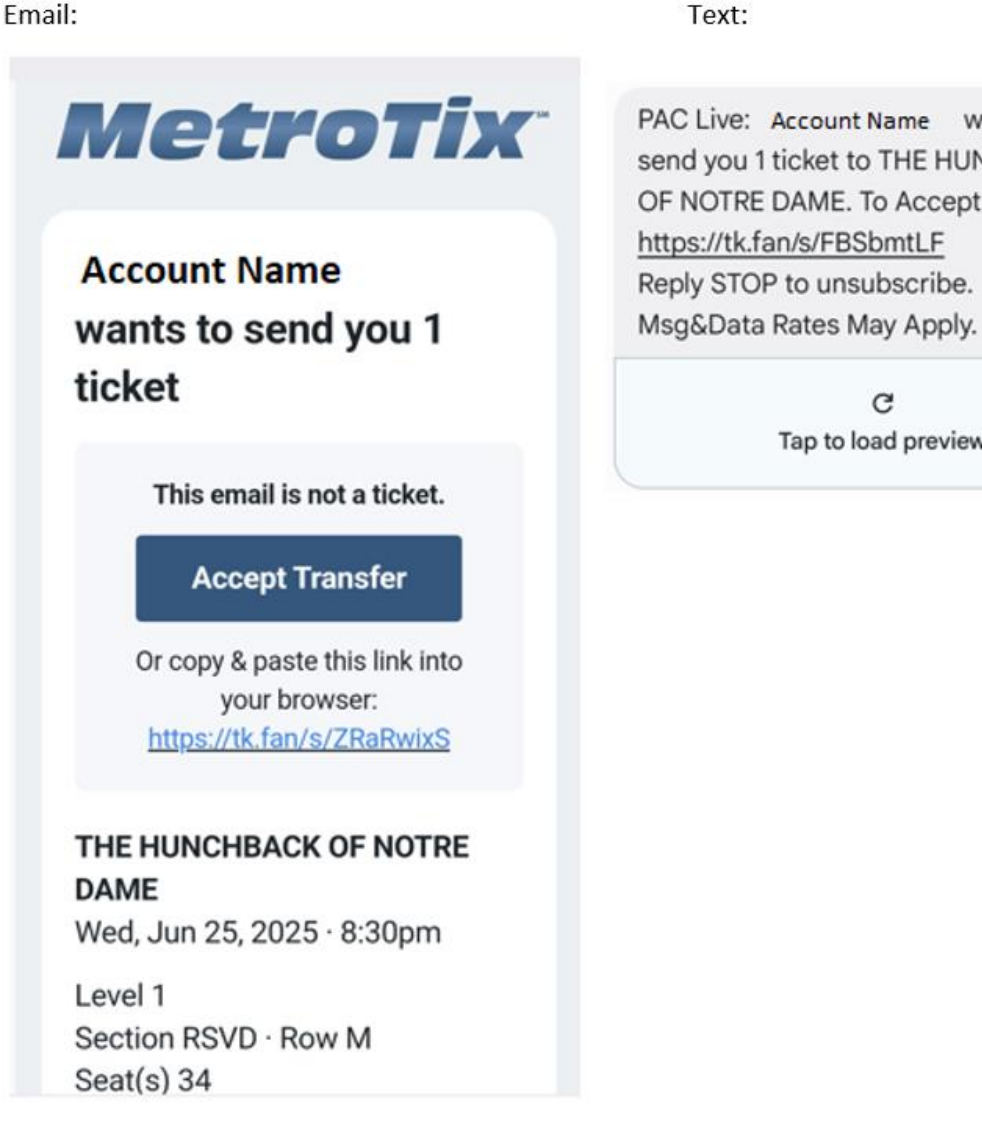

Text:

PAC Live: Account Name wants to send you 1 ticket to THE HUNCHBACK OF NOTRE DAME. To Accept:

Tap to load preview

### Clicking the Accept Transfer link will take you to MetroTix.com where you will be asked to LOG IN or CREATE A NEW ACCOUNT.

You can then either **accept** or **decline** the transfer.

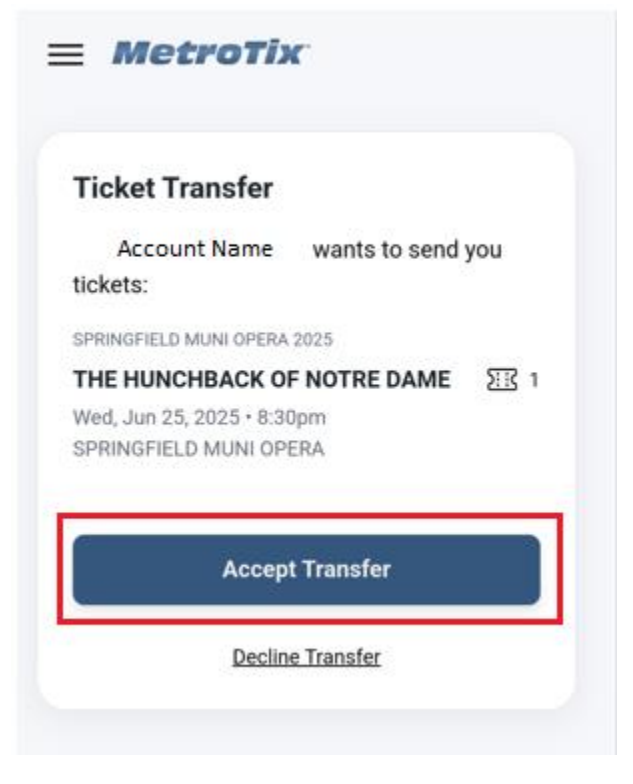

Once you click Accept, you will get a brief loading screen that says "Transferring Tickets" before it shows you your tickets. You can now download your tickets and click to Add to Your Wallet.

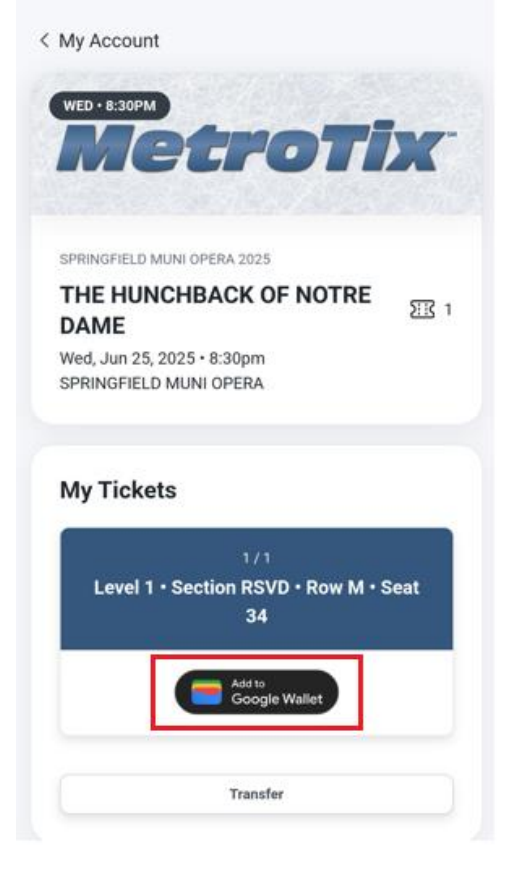

**=** MetroTix

There is no expiration timer on a transfer invite. It will stay "pending" until it is either accepted or declined by the recipient or canceled by the sender, through showtime.

### If You Need to Cancel a Pending Transfer Invite You Sent:

Log into your account and look for "**Pending Transfer**". On the computer it will be to the right under "My Tickets". On a Mobile Phone it will be at the bottom of your account's home page.

| Computer:          |                            |   | Phone:                                                         |
|--------------------|----------------------------|---|----------------------------------------------------------------|
|                    |                            |   | €T                                                             |
| My Account         |                            |   | Annual Several Manager Tocket - Edit Products                  |
| My Profile         | My Tickets                 |   | Addresses Payment Plans Login                                  |
| Edit               | Season Renewal Application | > |                                                                |
| Account Name       | Reissue                    | > | My Upcoming Events                                             |
|                    | Exchange                   | > | SPRINGRELD MUNI OPERA 2025 SOMETHING ROTTENI                   |
| Addresses Edit     | Transfer                   | > | Fri, May 30, 2025 - 8:30pm<br>SPRINGFIELD MUNI OPERA           |
| BILLING            | Pending Transfer           | > | SPRINGFIELD MUNI OPERA 2025                                    |
|                    | Payment Schedules          | > | THE HUNCHBACK OF NOTRE DAME 23 1<br>Wed, Jun 25, 2025 • 8:30pm |
|                    | Order History              | > | SPRINGFIELD MUNI OPERA                                         |
| Phone Numbers Edit | ]                          |   | Pending Transfers                                              |
| BILLING            |                            |   | Account Name                                                   |

Select the '>' drop down arrow next to the pending transfer you wish to cancel, then select "Cancel Transfer".

Computer:

Phone:

|                                                               |       | Pending Transfers                                             |
|---------------------------------------------------------------|-------|---------------------------------------------------------------|
| ending Transfers                                              |       |                                                               |
| V To: Account Name                                            |       | To: Account Name                                              |
| Cancel Transfer                                               |       | Cancel Transfer                                               |
| SPRINGFIELD MUNI OPERA 2025                                   | XIX 1 | THE HUNCHBACK OF NOTRE                                        |
| Wed, Jun 25, 2025 • 8:30pm<br>SPRINGFIELD MUNI OPERA          |       | Wed, Jun 25, 2025 • 8:30pm<br>SPRINGFIELD MUNI OPERA          |
| Section RSVD • Row M • Seat 34<br>RESERVED SEATS • FULL PRICE |       | Section RSVD • Row M • Seat 34<br>RESERVED SEATS • FULL PRICE |

You will see a **pop up** asking you to verify that you wish to cancel the transfer. Select "**Cancel Transfer**" to finalize.

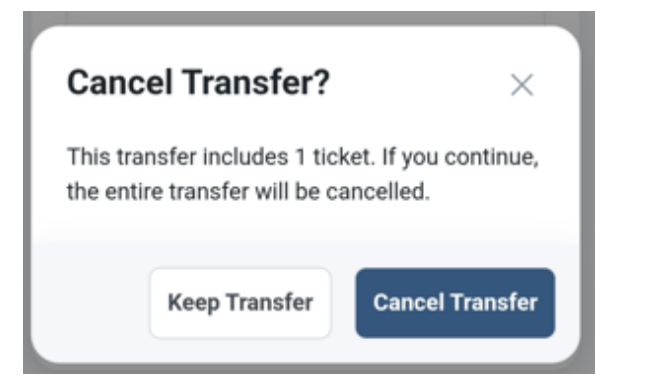

You will see another **pop up** confirming the **transfer was cancelled**. Both you and the recipient will receive an email letting you know it was cancelled. Any previous transfer links sent will be deactivated.

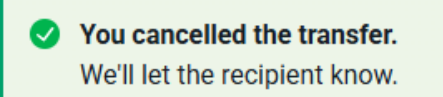

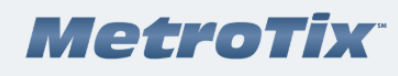

#### You canceled a ticket transfer

To: Account Name

THE HUNCHBACK OF NOTRE DAME Wed, Jun 25, 2025 · 8:30pm

Level 1 Section RSVD · Row M Seat(s) 34

You can start a new transfer or manage your tickets from My Account.

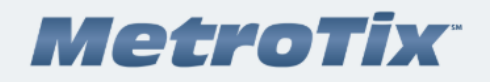

## **Transfer Canceled**

The following transfer was canceled by Account Name

. You can contact them to request a new transfer.

#### THE HUNCHBACK OF NOTRE DAME Wed, Jun 25, 2025 · 8:30pm

Level 1 Section RSVD · Row M Seat(s) 34